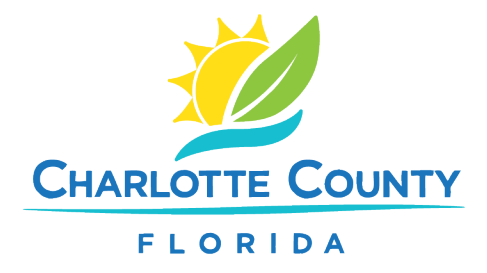

## How to Submit a Stormwater Permit Application

- 1. Go to the <u>Citizen's Access Portal</u> and create an account
- 2. Log in to your account
- 3. Start a new application by following these steps:
  - a. Click New
  - b. Select Building Permit
- 4. Read and accept the General Disclaimer
- 5. Click Continue Application
- 6. In the Select a License section, choose None Applicable
- 7. Click Continue Application
- 8. Under Land Development, select LD Stormwater Permit
- 9. Click Continue Application
- 10. Complete Steps 1 through 4 by providing the required details
- 11. Finish Step 5 and submit payment
- 12. A stormwater permit number will be assigned be sure to write it down
- 13. Upload all required documents to support your application
- 14. Once you see the message **Success**, your application will be available for review
- 15. Check your email or return to the portal for updates on your review status